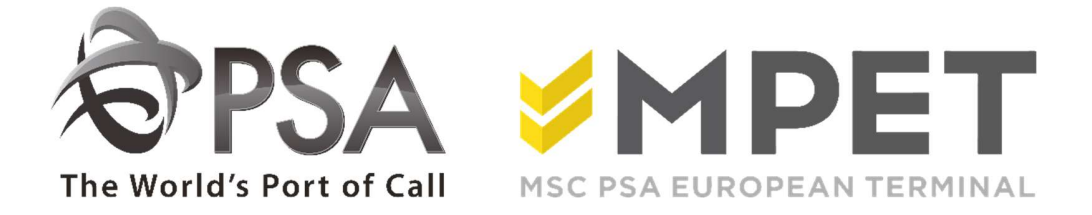

# ePortal

Rail

provides the possibility to

- create and request Rail orders (disharge and loading)
- request expected discharge and loading reports (LCT919 en LCT930)

 $\rightarrow$  via application RAIL – Rail Calls

| Rail          | ~ |
|---------------|---|
| Rail Calls    |   |
| Upload Status |   |

#### View loading or discharge:

- $\circ$  select the correct rail visit an click on the discharge icon  $\mathbb{Z}$  or loading icon  $\mathbb{Z}$ .
- The discharge or load overview will open.

| Rail name:                               |                                                                 | Transpor                                             | t operator:                                                                          | •          | Terminal: Al                                                                                                    | Terminals   | •                                         |
|------------------------------------------|-----------------------------------------------------------------|------------------------------------------------------|--------------------------------------------------------------------------------------|------------|----------------------------------------------------------------------------------------------------|-------------|-------------------------------------------|
| ETA From:                                |                                                                 | ETA Unti                                             |                                                                                      |            | Status: R                                                                                                    | IS,ACT      |                                           |
|                                          |                                                                 | <b>-</b> - 1                                         | Variant Thi                                                                          | V          | ETA                                                                                                    |             | Jear Search                               |
| Rail name                                | Transport operator                                              | Terminal                                             | voyage IN                                                                            | voyage OUT | -                                                                                                    | EID         | Status                                    |
| Rail name                                | Transport operator                                              | Z208                                                 | 11629206                                                                             | Voyage OUT | 12/31/2015 6:00:00 /                                                                                                    | M           | Status<br>RGS                             |
| Kail name<br>S2<br>S1                    | Transport operator           NMBS           NMBS                | Z208<br>Z208                                         | 11629206<br>11687230                                                                 | Voyage OUT | 12/31/2016 6:00:00 /<br>12/31/2016 6:00:00 /                                                                                                    | M M         | Status<br>RGS<br>RGS                      |
| Rail name<br><mark>S2</mark><br>S1<br>S3 | Transport operator           NMBS           NMBS           NMBS | 2208<br>2208<br>2208<br>2208                         | 11629206<br>11667230<br>11689537                                                     | Voyage OD1 | 12/31/2015 6:00:00 /<br>12/31/2015 6:00:00 /<br>12/31/2015 6:00:00 /<br>12/31/2015 6:00:00 /                                                                                    | M<br>M<br>M | Status<br>RGS<br>RGS<br>RGS               |
| Rail name<br>S2<br>S1<br>S3<br>S4        | Transport operator NMBS NMBS NMBS NMBS                          | 2208<br>2208<br>2208<br>2208<br>2208<br>2206         | 11629206           11667230           11689537           11693625                    | Voyage OUT | 12/31/2015 6:00:00 /<br>12/31/2015 6:00:00 /<br>12/31/2015 6:00:00 /<br>12/31/2015 6:00:00 /                                                                                    | M M         | Status<br>RGS<br>RGS<br>RGS<br>RGS        |
| Rail name<br>52<br>51<br>53<br>54<br>55  | Transport operator NMBS NMBS NMBS NMBS NMBS NMBS                | 2208<br>2208<br>2208<br>2208<br>2208<br>2208<br>2208 | 11620206           11667230           11689537           11693625           11725037 | Voyage OUT | 12/31/2016 6:00:00 /           12/31/2016 6:00:00 /           12/31/2016 6:00:00 /           12/31/2016 6:00:00 /           12/31/2016 6:00:00 /           12/31/2016 6:00:00 / | M M M       | Status<br>RGS<br>RGS<br>RGS<br>RGS<br>RGS |

### Create a disharge or load instruction:

- Click the "Mass upload" icon
- Fill in all necessary fields:

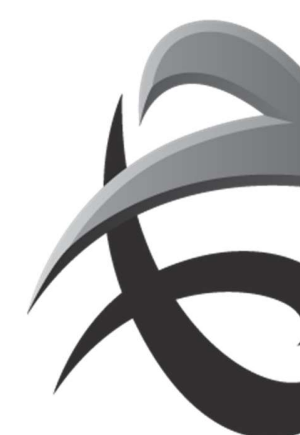

#### INSTRUCTIES - PSA ANTWERP - GUIDELINES

| Terminal:                               | K                                   | 13                                                                                   |                  |                                       |      | L          | Ipload   |          | Cancel  | Clear         |                |                 |                          |
|-----------------------------------------|-------------------------------------|--------------------------------------------------------------------------------------|------------------|---------------------------------------|------|------------|----------|----------|---------|---------------|----------------|-----------------|--------------------------|
| Transport opera                         | tor: ZZ                             | Z                                                                                    |                  |                                       |      |            |          |          |         |               |                |                 |                          |
| IN / OUT                                | Ir                                  |                                                                                      | •                |                                       |      |            |          |          |         |               |                |                 |                          |
| Carrier / Voyage                        | FI                                  | SH                                                                                   |                  | , 1234                                |      | c          |          |          |         |               |                |                 |                          |
| Action:                                 | C                                   | reate                                                                                | •                |                                       |      |            |          |          |         |               |                |                 |                          |
| Reference:                              | C                                   | ePortal generate                                                                     | d                |                                       |      |            |          |          |         |               |                |                 |                          |
|                                         |                                     | Custom: SEAT                                                                         | LE               |                                       |      |            |          |          |         |               |                |                 |                          |
| Container                               | Origin                              | Custom: SEAT                                                                         | LE<br><u>F/E</u> | Order Reference                       | Line | <u>ISO</u> | Ŀ        | H        | II      | Vessel        | <u>01</u>      | n               | Seal 1                   |
| <u>Container</u><br>FISU1234587         | Origin<br>BEANR0S869                | Custom: SEAT                                                                         | E<br>F           | Order Reference                       | Line | <u>150</u> | L<br>20  | H        | I       | Vessel        | <u>01</u><br>S | <u>11</u><br>SS | Seal 1                   |
| Container<br>FISU1234567<br>FISU2223334 | Origin     BEANR0S869     BEANRS869 | Custom:         SEAT1           Gross Weight         24000           15000         1 | F<br>F           | Order Reference<br>PIKEPLACE<br>PLANE |      | <u>150</u> | 20<br>40 | <u>H</u> | I<br> [ | <u>Vessel</u> | 01<br>S<br>S   | II<br>SS<br>SS  | Seal 1<br>LA34<br>NY1234 |

Select terminal

In (discharge) Out (load)

carrier (rail) voyage

Action: create or delete

Reference: generate a random reference via ePortal or to fill in your own reference

You can fill in all fields, or copy the data from an existing file (up to 400 containers at the same time)

- Next click on 'upload'.
- Via 'upload status' you can check if input is processed correctly.

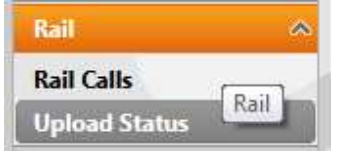

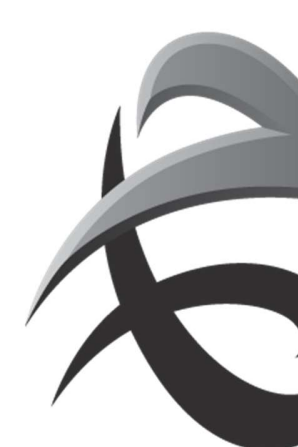

#### INSTRUCTIES - PSA ANTWERP - GUIDELINES

| Reference:   |      |                      |          |               |         |
|--------------|------|----------------------|----------|---------------|---------|
|              |      |                      |          | Searc         | h Clear |
| Reference    | Туре | Upload 👻             | Terminal | Upload Status |         |
| 20150709_1   | TRN  | 7/8/2015 2:33:02 PM  | K730     | <u>♥ 31</u>   |         |
| 08/07 DEEL 1 | TRN  | 7/8/2015 10:49:21 AM | K730     | ✓ <u>40</u>   |         |
| BEP001MGN    | TRN  | 7/8/2015 8:52:01 AM  | K1742    | ✓ 1           |         |
| J20150707_1  | TRN  | 7/7/2015 9:37:22 PM  | K730     | A 8 🖋 33      |         |
| 7/7 DRAAD 2  | TRN  | 7/7/2015 4:01:41 PM  | K730     | ✓ 2 <u>3</u>  |         |
| 7 DRAAD 2    | TRN  | 7/7/2015 4:01:39 PM  | K730     | 1 23          |         |
|              |      |                      |          |               |         |

- successful upload
- a = warning (containers are processed, check for example containernumber)
- error (container is not applied, new input is required)

By clicking on these upload status, a pdf will open with the details of the containers.

| TPS.                      | A          |       |           |     | Ra          | il Uploa   | d                |           |          |
|---------------------------|------------|-------|-----------|-----|-------------|------------|------------------|-----------|----------|
| iser Inform<br>Login: tes | ation<br>t | Name: | Ilse Tes  | t   | Er          | nail: ilse | .dons@psa-a      | ntwerp.be | t.       |
| ail Informa               | tion       |       |           |     |             |            |                  |           |          |
| Transport Op              | perator:   | NAV   |           | Ter | minal:      | K1742      | Dire             | ection:   | IN       |
| Rall:                     |            | 32280 |           | Voy | age:        | 2011101    | 5 Acti           | ion:      | Create   |
| pload Error               | s - War    | nings |           |     |             |            |                  |           |          |
| Container nr              | Loc        | ation | Gr. Wght. | F/E | Order Refe  | rence      | Vessel           | Line      | Cnt Type |
| TUUT128882                | 1 BES      | 918   | 18000     | F   | SESESE      |            |                  |           | 2210     |
| 1                         | Туре       |       | Errorcode |     | Description | t          |                  |           |          |
| 8                         | WRN        |       | WBN0168   | -   | Container-  | H TUUT1288 | 201 is not up in | Please co | en firma |

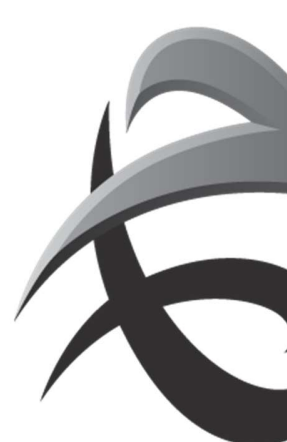

## Expected report

Click on kicon 'expected discharge report' for discharge (LCT919) or

Click on 🆾 'expected loading report' for loading ( LCT930)

# It's possible to fill in a selection:

| Кероп        |                |                  |          | E |
|--------------|----------------|------------------|----------|---|
|              | Exp            | ected IN moves f | or rail. |   |
| Terminal:    | K913           |                  |          |   |
| Rail/Voyage: | NAVIL          | 220515           |          |   |
| Order by:    | Container, L   | oadstatus        |          |   |
| Layout:      | All with error | information      | •        |   |

The report will be sent to you via email.

| OP                | SA   |      |       |                    |       | L         | CT91 | 9 - Expect            | ed discharging r            | noves                                              | 2 |
|-------------------|------|------|-------|--------------------|-------|-----------|------|-----------------------|-----------------------------|----------------------------------------------------|---|
| erminel:<br>temp: | NAVE | l.   |       | Transp.<br>Voyage: | Type: | RL<br>220 | \$15 | Line:<br>Alt, Voyage: | Order by:<br>Select         | Container/LondStatus<br>All with error information |   |
|                   | 29   | 1    | eor [ | 300                | Tot   | 2         |      |                       |                             |                                                    |   |
| Inply             | 0    |      |       | 8                  | 0     |           |      |                       |                             |                                                    |   |
| wii               |      |      | 1     | . 0                |       |           |      |                       |                             |                                                    |   |
| Tat               |      | 8 0  | 1     | a                  |       |           |      |                       |                             |                                                    |   |
| Executed          | -    |      |       |                    |       |           |      |                       |                             |                                                    |   |
| Container         |      | 144. | 1115  | Type               | 150   | F/E       | Line | Order Reference       | - Sector strange and        | Remark                                             |   |
| NOLU 9655         | 454  | 4    | 9,6   | S DV               | -     | 7         | NAM. | 1                     | Container ACLU9555154 is al | wady IN.                                           |   |
|                   |      |      |       |                    |       |           |      |                       | On 22/05/15 for NAV with Ch | 4A - \$C/NAV/NWX/150522                            |   |

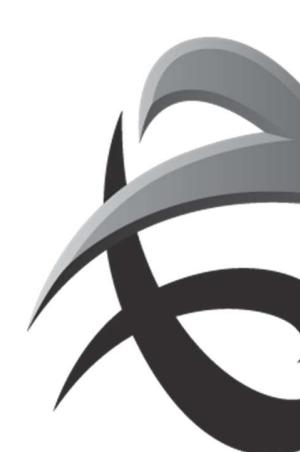

# Change and/or delete prenotification

To change information (destination, weight, order references/pincodes), select the railvisit and click on the 'load' or 'discharge' icon

| Voyage IN | : TEST             | T<br>V   | ransport operator:<br>'oyage OUT: | -  |            | • T | erminal: | All Ten | minals               | •      |
|-----------|--------------------|----------|-----------------------------------|----|------------|-----|----------|---------|----------------------|--------|
| ETA From  | •                  | E        | TA Until:                         |    |            | s 📰 | tatus:   | RGS,A   | CT<br>Clear          | Search |
| ail name  | Transport operator | Terminal | Voyage <mark>I</mark> N           | DC | Voyage OUT | LC  | ETA      |         | ETD                  | Status |
| EST       | TSHUT              | K913     | 1                                 |    | 9999       |     |          |         | 7/17/2017 6:00:00 AM | RGS    |
|           |                    |          |                                   |    |            |     |          |         |                      |        |
|           |                    |          |                                   |    |            |     |          |         |                      |        |

Next, click on the upload icon

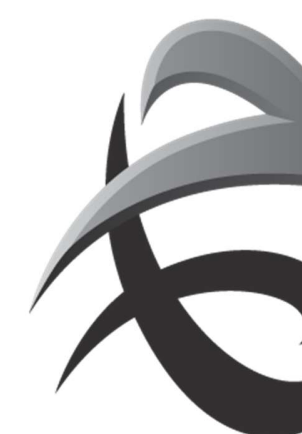

#### INSTRUCTIES - PSA ANTWERP - GUIDELINES

| Terminal;           | 1013 |         |    | Kd  | ii name, | LIL31  |          | VOya   | ge: 0000  |      | Direction;      | 001     | Cuton        | •                                     |
|---------------------|------|---------|----|-----|----------|--------|----------|--------|-----------|------|-----------------|---------|--------------|---------------------------------------|
| Container:<br>SPOD: |      | <u></u> |    | ].[ |          | ***    | Full / E | mpty:  |           |      | ▼ Line:         |         | Clear        | <ul> <li>▼</li> <li>Search</li> </ul> |
| Container           | Lg   | тр      | Hg | ISO | SPOD     | Weight | F / E    | Vessel | Voyage VS | Line | Order Reference | Shipper | # Seals      | # Inst                                |
| EST1122334          | 20   | 1       | o  |     | NL RTM   | 18000  | F        |        |           | ZZZ  |                 |         | 1            |                                       |
|                     |      |         |    |     |          |        |          |        |           |      |                 |         |              |                                       |
| 4 4 5               |      |         |    |     |          |        |          |        |           |      |                 | Visit   | le on the pa | ge: 1 - 1                             |

# Now it is possible to adjust information

| Terminal:        | K           | 913              |            |                 |      |    | Upload Ci | ancel Res | et.     |         |            |
|------------------|-------------|------------------|------------|-----------------|------|----|-----------|-----------|---------|---------|------------|
| Transport opera  | tor:        | SHUT             |            |                 |      |    |           |           |         |         |            |
| IN / OUT         | 0           | ut               | •          |                 |      |    |           |           |         |         |            |
| Carrier / Voyage | :           | EST              |            | 9999            |      |    |           |           |         |         |            |
| Action:          | U           | odate            | •          |                 |      |    |           |           |         |         |            |
| Reference:       | C           | ePortal generate | d          |                 |      |    |           |           |         |         |            |
|                  | ۲           | Custom:          |            |                 |      |    |           |           |         |         |            |
| Container        | Destination | Gross Weight     | <u>F/E</u> | Order Reference | Line | Ŀ  | Pincode   | Vessel    | Crt RLS | Shipper | <u>SI1</u> |
| TECTIADDODA      | NURTM       | 18000            | E          |                 | 777  | 20 |           | 1         |         |         |            |

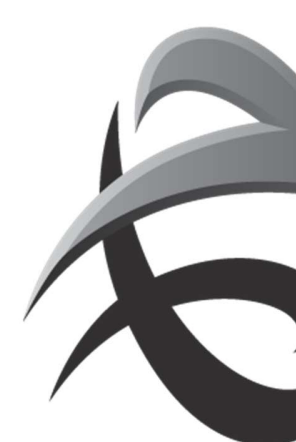